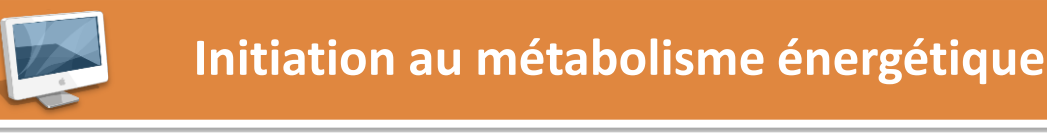

## Travaux des Actions Académiques Mutualisées

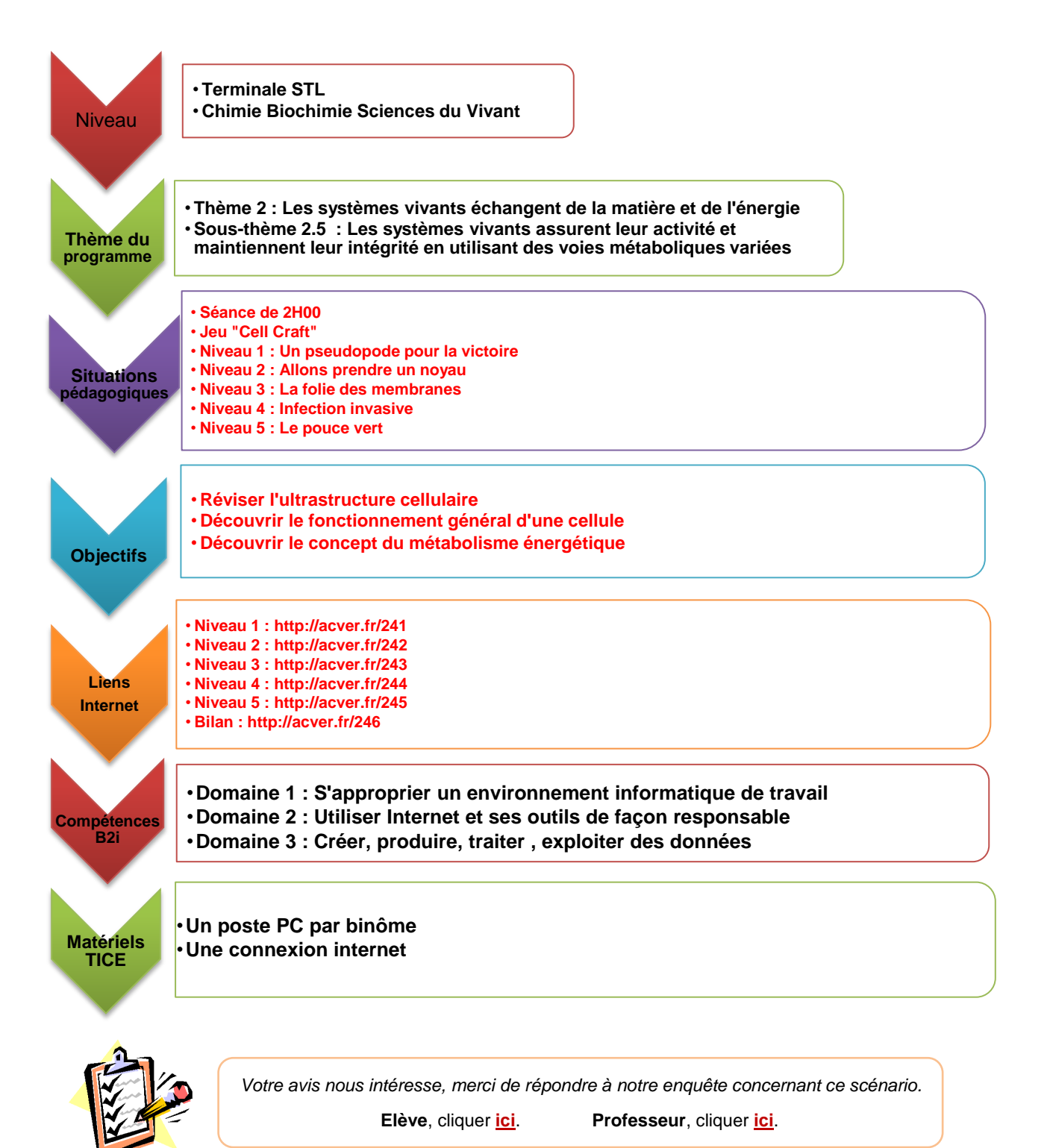

Page 1

## **Tutoriel pour les enseignants**

L'application « cellcraft » est accessible sur de nombreux sites.

<u>http://www.biomanbio.com/GamesandLabs/Cellgames/cellcraft.html</u> Ou<u>http://acver.fr/247</u> Si le lien est mort, rechercher « cell craft » sur un moteur de recherche et transmettre le lien trouvé aux élèves. Il est possible d'utiliser un <u>réducteur d'adresse internet</u> pour faciliter la saisie

Les liens vers les formulaires déjà créés dans le cadre de ce traAM sont rappelés ici :

| niveau 1 « Un pseudopode pour la victoire» | http://acver.fr/241 |
|--------------------------------------------|---------------------|
| niveau 2 « allons prendre un noyau »       | http://acver.fr/242 |
| niveau 3 « la folie des membranes »        | http://acver.fr/243 |
| niveau 4 « infection invasive »            | http://acver.fr/244 |
| niveau 5 « le pouce vert »                 | http://acver.fr/245 |
| Bilan                                      | http://acver.fr/246 |

Les réponses des élèves de toutes les classes participant sont enregistrées dans un fichier excel accessible en ligne. Pour y avoir accès, il faut télécharger le fichier excel et filtrer les réponses afin d'avoir accès aux seules réponses de la classe.

| Fichier réponses pour le <u>niveau 1</u>  | http://acver.fr/248 |
|-------------------------------------------|---------------------|
| Fichier réponses pour le <u>niveau 2</u>  | http://acver.fr/249 |
| Fichier réponses pour le <u>niveau 3</u>  | http://acver.fr/24a |
| Fichier réponses pour le <u>niveau 4</u>  | http://acver.fr/24b |
| Fichier réponses pour le <u>niveau 5</u>  | http://acver.fr/24c |
| Fichier réponses pour le niveau 6 (bilan) | http://acver.fr/24d |

Il est possible de créer ses propres formulaires.Dans ce cas, les réponses des élèves seront enregistrées dans un fichier excel personnel. Voir plus loin le tutoriel.

Il est également possible de dupliquer le formulaire proposé dans le cadre de ce trAAM et de le modifier à volonté. (mode expert !). Dans ce cas, les réponses des élèves seront enregistrées dans un fichier excel personnel. Voir plus loin le tutoriel.

## Utiliser le questionnaire proposé dans ce TraAM et son fichier-réponse associé

Les élèves utilisent les liens proposés dans le TrAM. Les réponses des élèves <u>de</u> <u>toutes les classes participant</u> sont enregistrées dans un même fichier excel accessible en ligne.

| Fichier réponses pour le niveau 1         | http://acver.fr/248 |
|-------------------------------------------|---------------------|
| Fichier réponses pour le niveau 2         | http://acver.fr/249 |
| Fichier réponses pour le niveau 3         | http://acver.fr/24a |
| Fichier réponses pour le niveau 4         | http://acver.fr/24b |
| Fichier réponses pour le <u>niveau 5</u>  | http://acver.fr/24c |
| Fichier réponses pour le niveau 6 (bilan) | http://acver.fr/24d |

Il n'est pas nécessaire d'avoir un compte google ou d'être connecté pour avoir accès à ces documents en ligne.

Télécharger le fichier excel en sélectionnant :

« Fichier » / « télécharger au format » / microsoft excel (XLSX)

| Fichier Édition Aff  | chage Insertion     | Format [ | Données | Outils F                                          | ormulaire  | Modules       | comple      | émentaires      | Aide          |                                              |
|----------------------|---------------------|----------|---------|---------------------------------------------------|------------|---------------|-------------|-----------------|---------------|----------------------------------------------|
| Partager             |                     |          |         | 10 -                                              | B Z        | <u>5</u> A -  | <b>\$</b> 6 |                 | ≣ • ⊥         | $- \left  \frac{1}{1} \right  - \frac{1}{1}$ |
| Nouveau              | Nouveau ►           |          |         |                                                   | D          |               | F           |                 |               |                                              |
| Ouvrir               |                     |          | жO      | te des diffe                                      | i Indique  | r les différe | nts pro     | Lister tous le  | s processus   | Identifie                                    |
| Renommer             |                     |          |         |                                                   |            |               |             |                 | -             |                                              |
| Créer une copie      |                     |          |         |                                                   |            |               |             |                 |               |                                              |
| Déplacer vers le d   | ssier               |          |         |                                                   |            |               |             |                 |               |                                              |
| Placer dans la cor   | eille               |          |         |                                                   |            |               |             |                 |               |                                              |
| Importer             |                     |          |         |                                                   |            |               |             |                 |               |                                              |
| Consulter l'historiq | ue des révisions    | ∺+Optior | n+Maj+G |                                                   |            |               |             |                 |               |                                              |
| Paramètres de la f   | euille de calcul    |          |         | -                                                 |            |               |             |                 |               |                                              |
|                      |                     |          |         |                                                   |            |               |             |                 |               |                                              |
| Télécharger au for   | nat                 |          | •       | Micro                                             | soft Exc   | el (XLSX)     |             |                 |               |                                              |
| Publier sur le Web   |                     |          |         | Format OpenDocument (.ods)<br>Document PDF (.pdf) |            |               |             |                 |               |                                              |
| Envoyer un e-mail    | aux collaborateurs. |          |         |                                                   |            |               |             |                 |               |                                              |
| Envoyer par e-mai    | en nièce iointe     |          |         |                                                   |            |               |             |                 |               |                                              |
| Envoyer par e-mar    | en piece jointe     |          |         | Valeu                                             | irs sépare | ées par des   | virgule     | s (.csv, feuill | e active)     | -                                            |
| 🖶 Imprimer           |                     |          | ЖP      | Valeu                                             | irs sépare | ées par des   | tabulat     | ions (.tsv, fe  | uille active) |                                              |
| Díanna               | . f                 |          |         | Page                                              | Web (.zi   | p)            |             |                 |               |                                              |

Filtrer les données de la classe à l'aide de l'horodateur (colonne A) ou du nom donné dans la première question du formulaire (colonne B).

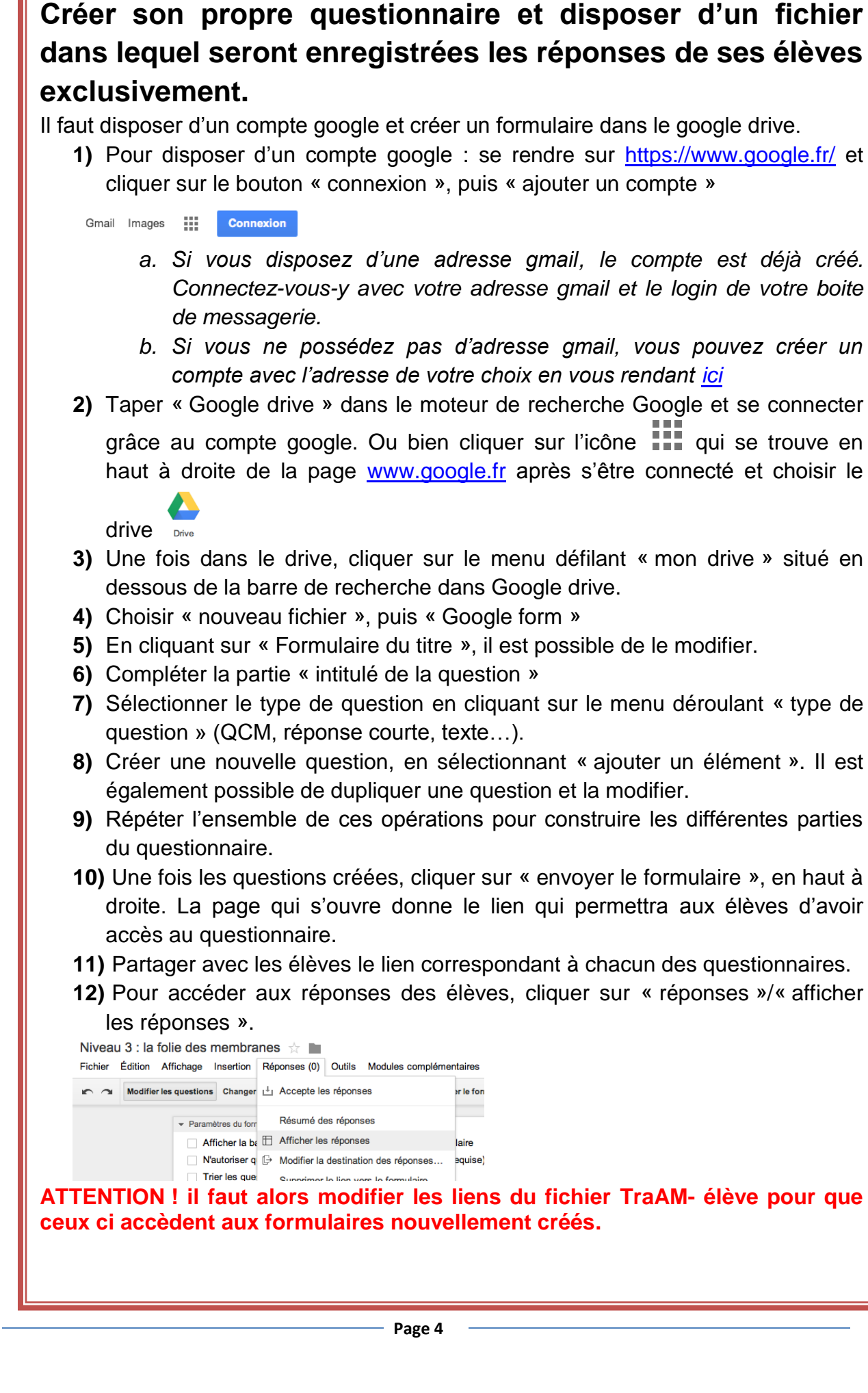

## Dupliquer puis modifier le questionnaire du TraAM (mode expert !)

Après s'être connecté sur son compte google drive, aller sur le lien du formulaire à copier.

| Formulaire à copier de niveau 1                                               | http://acver.fr/24e |  |
|-------------------------------------------------------------------------------|---------------------|--|
| Formulaire à copier de niveau 2                                               | http://acver.fr/24f |  |
| Formulaire à copier de niveau 3                                               | http://acver.fr/24g |  |
| Formulaire à copier de niveau 4                                               | http://acver.fr/24h |  |
| Formulaire à copier de niveau 5                                               | http://acver.fr/24i |  |
| Formulaire à copier de niveau 6                                               | http://acver.fr/24j |  |
| ATTENTION - no noo modifier and ficking noun normatting out cally gues do los |                     |  |

ATTENTION : ne pas modifier ces fichiers pour permettre aux collègues de les dupliquer. En revanche, il est possible de les copier (voir ci dessous) pour modifier ensuite son propre fichier.

Dans le menu « fichier », sélectionner «créer une copie »

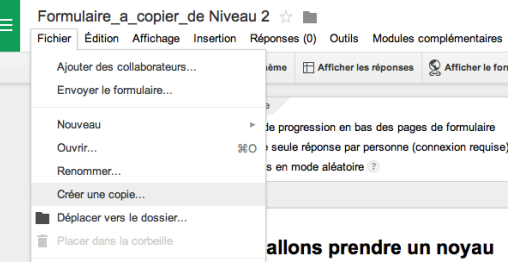

Une fenêtre s'ouvre mentionnant un fichier intitulé « copie de Formulaire\_a\_copier\_Niv.... Il est possible de renommer ce fichier.

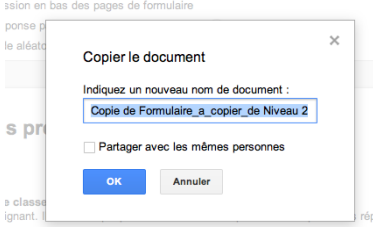

Le fichier se trouve alors dans le drive. Il est modifiable à volonté.

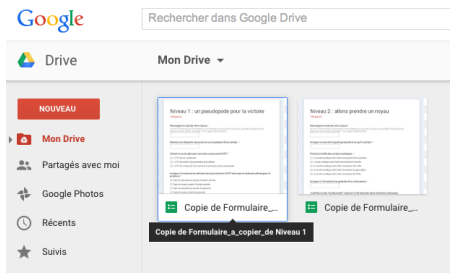

Pour recueillir les réponses, sélectionner, dans le fichier « formulaire », menu « réponses » / « choisir la destination des réponses » et « nouvelle feuille de calcul ». Cette feuille XL s'affichera dans le drive.

ATTENTION ! il faut alors modifier les liens du fichier élève pour que ceux ci accèdent aux formulaires nouvellement créés.

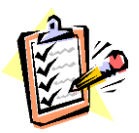

Votre avis nous intéresse, merci de répondre à notre enquête concernant ce scénario.

Elève, cliquer <u>ici</u>.

Professeur, cliquer <u>ici</u>.